## IT

## Programme

## Libreoffice

## **KIT-Formulare**

Im Intranet des KIT gibt es viele nützliche Vorlagen (z.B. HiWi-Verträge, Arbeitsverträge ...). Um hierauf zugreifen zu können, muss man im KIT-Netz sein und sich mit seinem u-Account einloggen.

Die Formulare liegen als .doc und .odt vor. Bei der Bearbeitung mit Libre Office Writer kommt es öfter zu folgender Fehlermeldung:

Die Schreibmarke oder Selektion befindet sich an einer geschützten Position. Eine Änderung kann deshalb nicht akzeptiert werden. bzw. auf Englisch: Readonly content cannot be changed.

Lösung: Unter Extras  $\rightarrow$  Optionen auf LibreOffice Writer klicken. Unter Formatierungshilfen muss man den Haken bei "Cursor in geschützten Bereichen" wegmachen. Dann werden die Felder in Formularen nicht mehr geschützt und man kann sie bearbeiten. 1

From: https://wiki.asta-kit.de/ - **AStA-Wiki** 

Permanent link: https://wiki.asta-kit.de/it?rev=1421767161

Last update: 08.05.2024 11:24

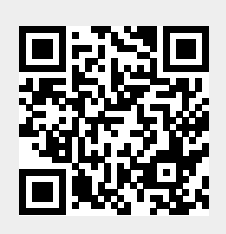

it